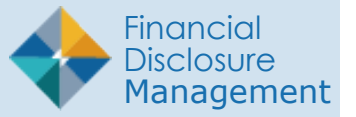

Individuals required to file a Disclosure Report are required to attend Ethics Training once per year. FDM provides an "Ethics Training" tab for Ethics Counselors to notify Filers about ethics training and to record attendance. Ethics Counselors who record Filer training in FDM may generate training reports for the annual agency report to OGE.

**Note**: Ethics training must be recorded in the year presented, i.e., ethics training completed in 2010 must be recorded in FDM on the Ethics Training tab no later than 31 December 2010.

# TYPE OF ETHICS TRAINING REPORT

There are two types of ethics training:

- **Initial Training** All Filers required to file an OGE 450 New Entrant Report are to receive initial ethics training within 90 days after entering a covered position in a new agency.
- **Annual Training** All personnel required to file the OGE 450 Form must receive annual ethics training.

# TRAINING RECORDERS

The following roles in FDM can record and report ethics training:

- DAEO or DAEO EC.
- Agency Administrator.
- SLC, SLC EC or SLC Assistants.
- 450 Certifier, 450 Certifier EC, or 450 Certifier Assistant (for 450 Filers only).
- POCs

**Note**: A training recorder may create, view, or update a Filer's training record only for Filers within their organization.

# **NOT TRAINED**

#### Ethics Training Notification to Filers

To notify Fliers of their requirement to attend ethics training:

- 1. Select Ethics Training | Not Trained.
- Select the Org Unit of the Filers you wish to notify, or select Show My Filers / Include Filers for Org Units assigned to other 450 Certifier ECs to display a list of Filers.
- **3.** Click the checkboxes next to the Filers to be notified.
- 4. Click the **Notify Filers** button. The Notify Filers screen is displayed.
- 5. Populate the Subject and Message fields.
- 6. Click the **Notify** button and an e-mail informs Filers of their requirement to attend annual Ethics Training.

**Note**: You can only advise multiple Filers for annual training.

|                                                                     | SULA Care States                   |                |  |  |
|---------------------------------------------------------------------|------------------------------------|----------------|--|--|
| Pry Reviews Pri Expired Reports Admin Cent Pr Ethics Training N ana | gement Reports Notifications       |                |  |  |
| Not Trained Trained Exceptions                                      |                                    |                |  |  |
|                                                                     | Filers                             | Not Trained    |  |  |
| R 450 Cartifiar EC To Taylor Jamos                                  |                                    |                |  |  |
|                                                                     |                                    |                |  |  |
|                                                                     |                                    |                |  |  |
| Search                                                              |                                    |                |  |  |
| Org Unit: <u>My Orgs</u> » <u>John-Doe-001</u> » <u>CECOM</u>       |                                    |                |  |  |
| Chaw Filere for CECOM                                               |                                    | 7              |  |  |
| Show My Filers                                                      | ssigned to other 450 Certifier ECs |                |  |  |
| Calendar Last Name<br>Year: Starts With: Last Name:                 | First Name:                        | -              |  |  |
| 2023 V V                                                            | Maria                              |                |  |  |
|                                                                     | Searc                              | th Reset       |  |  |
|                                                                     |                                    |                |  |  |
| Filers Not Trained                                                  |                                    |                |  |  |
| 1 to 1 of 1 1 row selected                                          | Items pe                           | r page: 100 ¥  |  |  |
| Record Ethics Training Notify Filers                                |                                    |                |  |  |
| I Name                                                              | Org Unit                           | Filer Role(s)  |  |  |
| Rodriguez, Maria                                                    | CECOM                              | 450 Filer      |  |  |
| 1 to 1 of 1 1 row selected                                          | Items pe                           | er page: 100 V |  |  |
|                                                                     |                                    |                |  |  |
|                                                                     | NI 1101 11 1 11                    |                |  |  |

| thics Iraining Notification to Filer |
|--------------------------------------|
|--------------------------------------|

|                                               | Notify Filers                                                                                             |
|-----------------------------------------------|----------------------------------------------------------------------------------------------------|
|                                               |                                                                                                    |
| То:                                           |                                                                                                    |
| lorren.e.hansen.ctr@a                         | ırmy.mil;                                                                                                 |
| CC: (Optional)                                |                                                                                                    |
| lorren.e.hansen.ctr@a                         | army.mil                                                                                                  |
| Separate each e-mail addre                    | ss with a semicolon(;)                                                                                    |
| Annual Ethics Training                        |                                                                                                    |
| Message:                                      |                                                                                                    |
| Please be advised you<br>Tuesday, March 16 at | r Annual Ethics Training will be held at the Command Training Center on 1300. This training is mandatory. |
|                                               | Notify [] ance]                                                                                           |

### **Record Ethics Training**

The Ethics Training tab is used to record completed trainings. Ethics training must be recorded in the year presented, i.e., ethics training completed in 2010 must be recorded in FDM no later than 31 December 2010.

- 1. Select the **Ethics Training | Not Trained** tabs.
- **2.** Click on the checkbox next to each Filer who has received training.

**Note**: Annual training, occurring on the same day, and using the same training method type is required to enter a group of Filers simultaneously. Initial training must be entered individually for each Filer.

- **3.** Click the **Record Ethics Training** button. The Record Ethics Training Completion screen is displayed.
- 4. Click the Training Type radio button.
- 5. Select the **Training Method(s)** checkbox. Check all that apply.
- 6. Click Save.

**Note**: The Not Trained screen is displayed and the Filers' names are removed from this screen and display on the Trained screen.

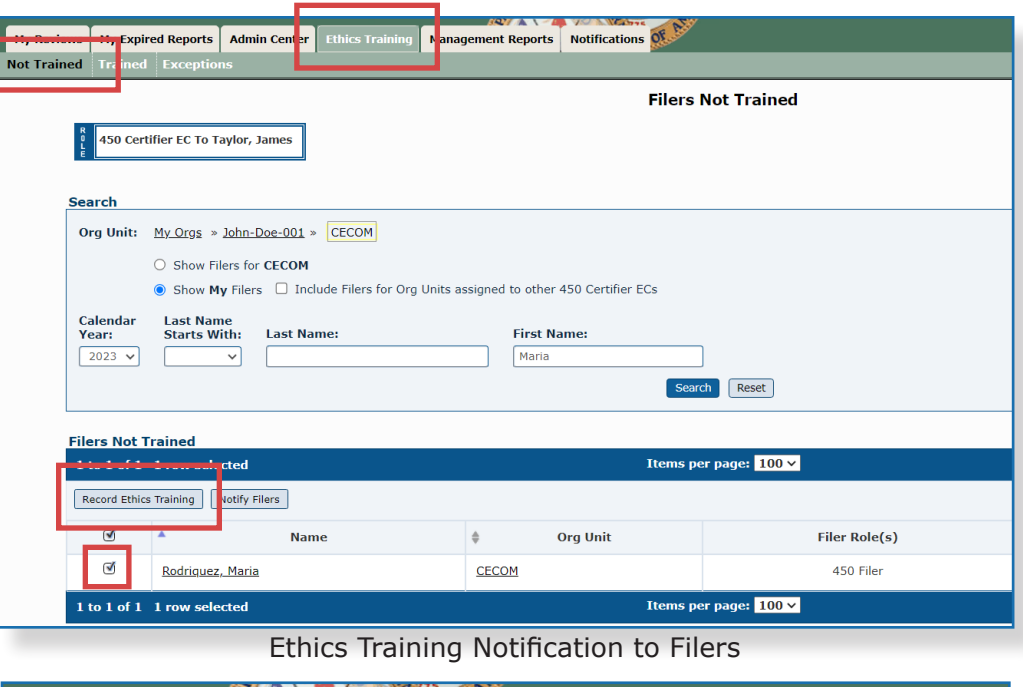

| hics Training Management | Reports Notifications of                                                                                                    |
|--------------------------|----------------------------------------------------------------------------------------------------|
|                          |                                                                                                    |
|                          | Record Ethics Training Completion                                                                                                    |
| Calendar Year:           | 2023                                                                                                    |
| Training Type:           | O Initial  Annual Initial training is required for irst-time government employees. If you are pitial or Annual etbics training consult your |
|                          | (agency) legal office.                                                                                                    |
| Agency:                  | OGE                                                                                                    |
| Org Unit:                | CECOM                                                                                                    |
| Date of Training:        | 8 / 22 / 2023 (mm/dd/yyyy)                                                                                                    |
| Training<br>Method(s):   | Classroom instruction                                                                                                    |
| (Check all that apply)   | Satellite/Videoconference                                                                                                    |
|                          | Computer/web-based training                                                                                                    |
|                          | Individual briefing                                                                                                    |
|                          | ✓ Written Materials                                                                                                    |
|                          | Summaries of the Standards of Conduct                                                                                                    |

# TRAINED

### View or Change a Training Record

Recorded training records can be viewed, edited, or removed.

To view or change a training record:

- 1. Select the **Ethics Training | Trained** tab. The Filers Trained page is displayed.
- 2. Click the View/Edit button next to the Filer's name.
- **3.** The Filers Trained page is displayed. Edit the date of training, training type, and/or method of training. Click **Save**.

|                                                     |                                                  | ×.                                               |               |                 |
|-----------------------------------------------------|--------------------------------------------------|--------------------------------------------------|---------------|-----------------|
| R views My Expired Reports Admin Certer Ethics Fran | M nagement Reports Notifications                 |                                                  |               |                 |
|                                                     |                                                  | ilers Trained                                    |               |                 |
| 450 Certifier EC To Taylor, James                   |                                                  |                                                  |               |                 |
| Search                                              |                                                  |                                                  |               |                 |
| Org Unit: My Orgs » John-Doe-001 -SELECT            | Next Level Down 🗸                                |                                                  |               |                 |
| O Show Filers for John-Doe-001                      |                                                  |                                                  |               |                 |
| Show My Filers  Include Filers for                  | Org Units assigned to other 450 Certifier ECs    |                                                  |               |                 |
| Calendar Last Name<br>Year: Starts With: Last Name: | First Name:                                      |                                                  |               |                 |
| 2023 V R V                                          |                                                  | Search                                           |               |                 |
|                                                     |                                                  |                                                  |               |                 |
| Filers Trained                                      |                                                  |                                                  |               |                 |
| 1 to 1 of 1 1 row selected                          | Iter                                             | ns per page: 100 🗸                               |               | 1               |
| Remove Ethics Training                              |                                                  |                                                  |               | Export to Excel |
| 🗹 🔺 Name                                            | Training Type                                    | Org Unit                                         | Filer Role(s) |                 |
| Rodriguez, Maria                                    | Annual                                           | CECOM                                            | 450 Filer     | View/Edit       |
| 1 to 1 of 1 1 row selected                          | 1 to 1 of 1 1 row selected Items per page: 100 v |                                                  |               |                 |
|                                                     | Security and Privacy Not                         | ice   Help   Accessibility   Developed by: CECOM | LCMC          |                 |
|                                                     | View or Change                                   | a Training Por                                   | cord          |                 |

### Remove a Training Record

To remove a training record:

- 1. Select the Ethics Training | Trained tab.
- 2. Click the checkbox by the training record to be removed. More than one Filer can be selected.
- **3.** Click the **Remove Ethics Training** button. A message confirms the removal of a training record.
- 4. Click **OK** to confirm removal.

The Filer's name is removed from the Trained List and returned to the Not Trained List.

| OA04 Preview DOD - Home Welcome to FDM     Imancial Disclosure Managemen     My Review: My Expired Report Admin Center Ethics Training M     tot Trained Exception:     450 Certifier EC To Taylor, James                                                                                                    | qa04.fdm.app.se2.army.mil says<br>You are about to remove Ethics Training record for the selected Filer(s).<br>Click 'OK' to confirm or 'Cancel' to cancel this action. |
|----------------------------------------------------------------------------------------------------|----------------------------------------------------------------------------------------------------|
| Org Unit:       My Orgs > John-Doe-001 > CECOM         O Show Filers for CECOM         Image: Show My Filers         Image: Calendar         Last Name         Year:         Starts With:         Last Name:         2023 V                                                                                                    | ts assigned to other 450 Certifier ECs First Name: Search Reset                                                                                                    |
| Filers Trained                                                                                                    |                                                                                                    |
| 1 to 1 of 1 1 row selected                                                                                                    | Items per page: 100 ¥                                                                                                    |
| Remove Ethics Training                                                                                                    |                                                                                                    |
| 🗹 🔺 Name 🌲                                                                                                    | Training Type 🔶 Org Unit                                                                                                    |
| Image: Constraint of the second second sec | nual <u>CECOM</u>                                                                                                    |
| 1 to 1 of 1 1 row selected                                                                                                    | Items per page: <mark>100 ∨</mark>                                                                                                    |
| Remove a                                                                                                    | Training Record                                                                                                    |

### TRAINING EXCEPTION

An exception to annual or initial Ethics Training is extremely rare. However, there are instances where training in a particular year may be waived. The exception is recorded from the Not Trained page, and all exceptions are displayed on the Exceptions page.

#### Record an Exception to Ethics Training

Ethics training can be delivered in various ways. However, there are circumstances where a Filer's requirement to receive ethics training can be waived.

Exceptions for OGE 450 Filers:

- Written ethics training prepared by a qualified instructor will satisfy the verbal training requirement for a covered employee (or group of covered employees) if sufficient official duty time is provided for the training.
- The employee is an officer in the uniformed services serving on active duty for 30 or fewer consecutive days.

NOTE: For more information for OGE 450 Filers, click on the following link:

http://edocket.access.gpo.gov/cfr\_2002/janqtr/5cfr2638.705.htm

To record an exception:

- 1. Select Ethics Training | Not Trained.
- **2.** Click the checkbox next to the Filer's name.
- **3.** Click the **Record Exception** button by the Filer's line item.
- Click OK to confirm exception. The Record Ethics Training Exception screen is displayed.
- **5.** Select the radio button next to the required type of training.
- 6. Enter a reason for the exception in the **Reason for Exception** text box.
- 7. Click Save.

The Not Trained screen is displayed and the Filer is removed and now displays on the Exception List.

| Admin Cent F Ethics Training Anagement                                                                                                    | limited training exceptions:                 |                               |                  |
|----------------------------------------------------------------------------------------------------|----------------------------------------------|-------------------------------|------------------|
| Trained T ained Exceptions                                                                                                    | 278 Filers see 5 CFR 2638.704(e)             |                               |                  |
|                                                                                                    | http://edocket.access.gpo.gov/cfr            | _2008/janqtr/5cfr2638.704.htm |                  |
| 450 Certifier EC To Taylor, James                                                                                                    | 450 Filers see 5 CFR 2638.705(d)             |                               |                  |
| Search                                                                                                    | http://adackat.accase.apa.aou/cfr            | - 2000/iar                    |                  |
| Org Unit: <u>My Orgs</u> » John-Doe-001 » Confidential Filers -SELECT-                                                                                                    |                                              | OK Cancel                     |                  |
| Show Filers for Confidential Filers     Show My Filers     Include Filers for Org Units assigned      Calendar Last Name Year: Starts With: Last Name:      2023 v v Miller | o other 450 Certifier ECs First Name: Search | Reset                         |                  |
| Filers Not Trained                                                                                                    | Items per                                    | nane: 100 ×                   |                  |
| Record Ethics Training Notify Filers                                                                                                    |                                              |                               |                  |
| 🗹 🔺 Name 🌲                                                                                                    | Org Unit                                     | Filer Role(s)                 |                  |
| Miller, Albert Confidential Filers                                                                                                    |                                              | 450 Filer                     | Record Exception |
| Poe                                                                                                    | ord Exception                                | Button                        |                  |

### Remove an Exception to Ethics Training

To remove an exception to training:

- 1. Select **Ethics Training | Exceptions**. The Exceptions page is displayed.
- 2. Click the checkbox next to the Filer's name. More than one can be selected.
- 3. Click the **Remove Exception** button. A message displays confirmation to remove the exception from the Filer.
- **4.** Click **OK**. The exception is removed and the Filer is moved back to the Not Trained page.

| My Reviews My           | E pired Reports Admin                                                                     | Center Ethics Training                                                        | Management R selected  | Filer(s).                                                 |    |
|-------------------------|-------------------------------------------------------------------------------------------|-------------------------------------------------------------------------------|------------------------|-----------------------------------------------------------|----|
| lot Trained Tra         | in d Exceptions                                                                           |                                                                               | Click 'Ol              | ۲ to confirm or 'Cancel' to cancer <del>ons action.</del> | K  |
| Search                  | ) Certifier EC To Taylor, Jar                                                             | nes                                                                           |                        |                                                           |    |
| Org Ur                  | <ul> <li>My Orgs » John-Don</li> <li>Show Filers for C</li> <li>Show My Filers</li> </ul> | e-001 » Confidential Filers<br>onfidential Filers<br>Include Filers for Org U | s -SELECT-Next Level D | own 🗸                                                     |    |
| Calend<br>Year:<br>2023 | lar Last Name<br>Starts With: L                                                           | <b>ast Name:</b><br>Miller                                                    | First Name             | Search Reset                                              |    |
| Ethics T                | Fraining Exceptions<br>selected                                                           |                                                                               |                        | Items per page: 100 v                                     |    |
|                         | Name                                                                                      | \$ O                                                                          | rg Unit                | Filer Role(s)                                             | Re |
| đ                       | <u>Miller, Albert</u>                                                                     | Confidential Filers                                                           | 2                      | 450 Filer                                                 | At |

**Remove Exception Button** 

### Change or View an Exception

- 1. Select Ethics Training | Exceptions.
- 2. Click the checkbox next to the Filer's name.
- Click the View | Edit button. The View | Edit Ethics Training Exception screen is displayed.
- 4. Edit the reason for the change in the **Reason** for Exception text box.
- 5. Click **Save**. The Exceptions page returns and the edited Reason for Exception appears.

|                                                                           | Intel Continue of         |                      |        |
|---------------------------------------------------------------------------|---------------------------|----------------------|--------|
| vs My Exp red Reports Ad in Ce Ter Ethics training T anagement Reports T  | votifications             |                      |        |
|                                                                           | Ethics Training Exception | s                    |        |
| 450 Certifier EC To Taylor, James                                         |                           |                      |        |
| È.                                                                        |                           |                      |        |
| Search                                                                    |                           |                      |        |
| Org Unit: My Orgs » lohn-Doe-001 » Confidential Filers -SELECT-Next Level | Down 🗸                    |                      |        |
| O Show Filers for Confidential Filers                                     |                           |                      |        |
| Show My Filers  Include Filers for Org Units assigned to other 45         | 0 Certifier ECs           |                      |        |
| Calendar Last Name<br>Year: Starts With: Last Name: First Nam             | e:                        |                      |        |
| 2023 v Miller                                                             |                           |                      |        |
|                                                                           | Search Reset              |                      |        |
| Ethics Training Exceptions                                                |                           |                      |        |
| 1 to 1 of 1 1 row selected                                                | Items per page: 100 🗸     |                      |        |
| Remove Exception                                                          |                           |                      | Exp    |
| Name 💠 Org Unit                                                           | Filer Role(s)             | Reason for Exception |        |
| Miller, Albert Confidential Filers                                        | 450 Filer                 | Working OCONUS.      | View/E |
|                                                                           |                           |                      |        |